## Campaign Sequence - Date Timers s

Date Timers allow you to schedule a marketing piece at a specific date and time or within a date/time range.

## **Pro Tip!**

Only one type of timer can be used per "Start" button. Meaning, no Start > Email > Delay Timer > Task > Date Timer. The Date Time would need to be on it's own "Start" button.

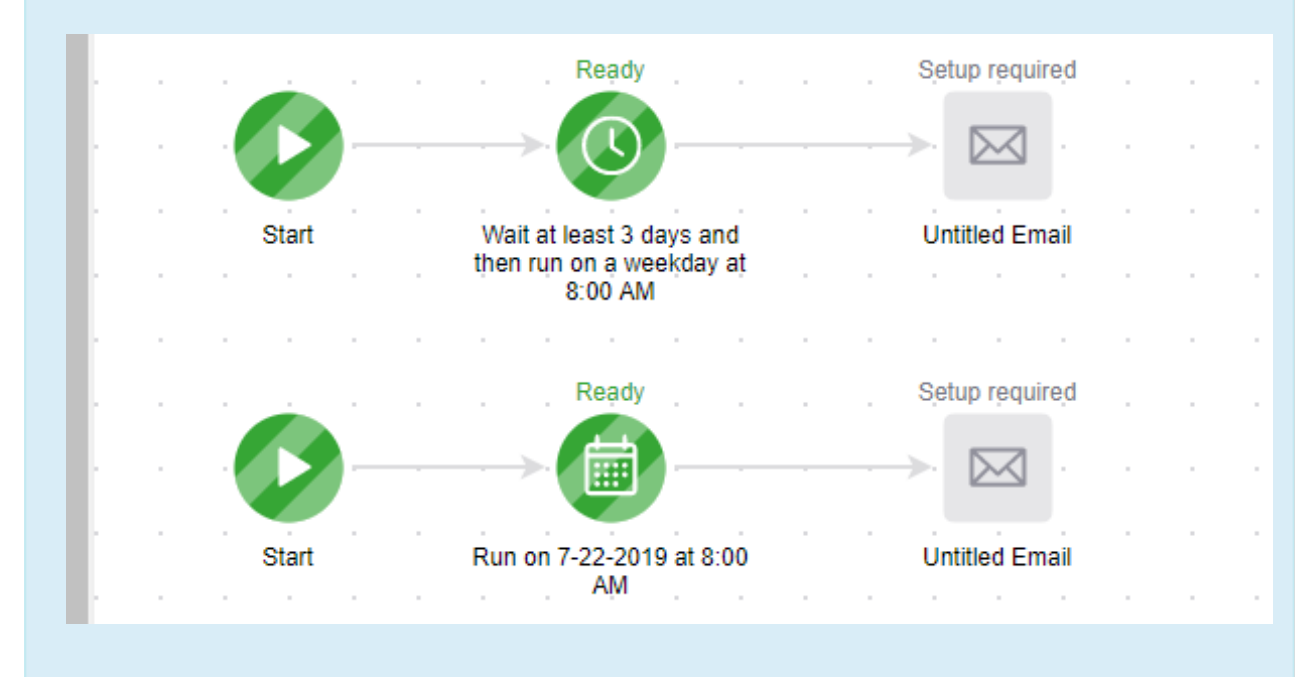

1. Drag the Date Timer snippet onto the canvas

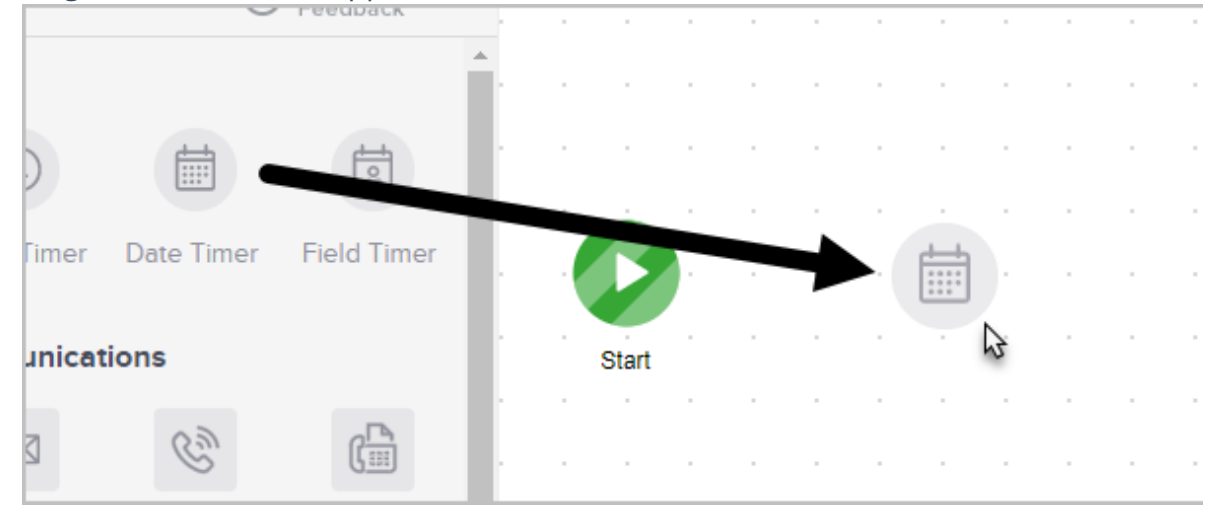

2. Double-click timer to configure the settings.

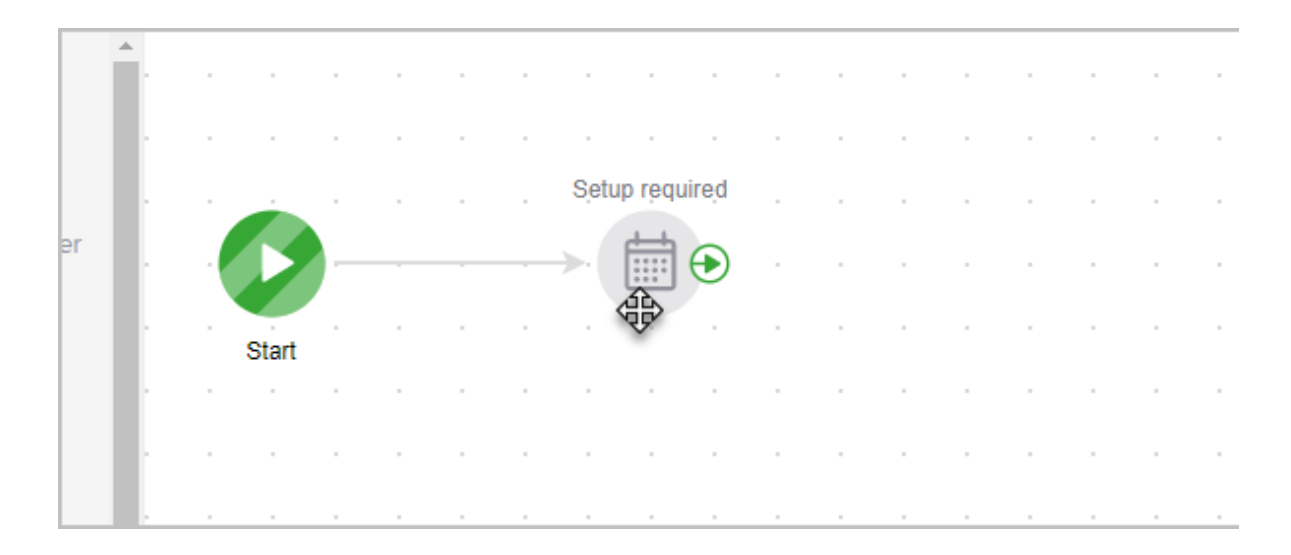

- 3. On the left choose to either:
  - Run on a specific date or
  - Run between a date range

| : | Configure Date Timer<br>Summary<br>Run between <b>7-23-2019 - 7-25-2019</b> at <b>8:00 AM (GMT -07:00) Phoenix</b> |                           |  |  |
|---|----------------------------------------------------------------------------------------------------|---------------------------|--|--|
| • |                                                                                                    |                           |  |  |
|   | Run On 🖲 Between                                                                                                   | ● At                      |  |  |
| • | 07-23-2019 07-25-2019                                                                                              | 8 <b>v</b> 00 <b>v</b> AM |  |  |
|   |                                                                                                    | Use contact's time zo     |  |  |

- 4. The on the right choose to either:
  - Run at a specific time
  - Run **between** a time range
  - Run **any time** meaning the **Date Timer** will run as soon as the contact lands on the process
  - **Use contact's time zone** will send based on the time zone saved in the contacts record (*optional*)

| At Between Any Time                |  |
|------------------------------------|--|
| 8 <b>v</b> 00 <b>v</b> AM <b>v</b> |  |
| ✓ Use contact's time zone          |  |

5. The **Summary** section will display what day/time it will run

|      | Configure Date Timer                                                              |                           |
|------|-----------------------------------------------------------------------------------|---------------------------|
| <br> | Summary<br>Run between <b>7-23-2019 - 7-25-2019</b> at <b>8:00 AM (GMT -07:00</b> | ) Phoenix                 |
| •    | Run On 🖲 Between                                                                  | • At Between              |
|      | 07-23-2019 07-25-2019                                                             | 8 <b>•</b> 00 <b>•</b> AM |
|      |                                                                                   | Use contact's time zo     |

## 6. Click Save

7. You are now ready to publish your changes